## Upute za registraciju korisničkog računa

Odabirom web adrese: <u>https://prijave.fzoeu.hr/</u> pristupit ćete sustavu ePrijave.

Za rad u sustavu potrebno je izvršiti prijavu putem aktivnog korisničkog računa klikom na **Prijava**, a ukoliko nemate izrađen korisnički račun potrebno je kliknuti **Registracija** te slijedite pisane upute u sustavu:

- 1 Tip korisnika u padajućem izborniku odaberite pravni oblik,
- 2 Unos osnovnih podataka korisnika- potrebno je upisati ispravne podatke, potvrditi GDPR Suglasnost te kliknuti Pošalji,
- 3 Nakon uspješnog slanja zahtjeva za kreiranjem korisničkog računa, na svoj email zaprimiti ćete poveznicu za aktivaciju istoga *(ne zaboravite provjeriti pretinac neželjene pošte (spam)),*
- 4 Slijedite upute koje ste zaprimili na svoj e-mail odnosno potvrdite na poveznicu Kliknite ovdje čime ćete potvrditi registraciju korisničkog računa.
- 5 U slučaju poteškoća javite se na e-mail <u>eprijave@fzoeu.hr</u>.

\* Ukoliko ste zaboravili svoju lozinku klikom na Zaboravili ste lozinku? možete zatražiti izmjenu lozinke (slijedite upute koje ste zaprimili na svoj e-mail odnosno potvrdite poveznicu Link za promjenu lozinke te izmijenite istu)